## Submitting a Maintenance Request Guide - 2023

If there is something in your suite that you require our maintenance team to take a look at, then you are able to submit a request through your online Residence housing portal.

Follow the steps below to ensure your request is submitted properly and our maintenance team can follow up in a timely manner.

1. Navigate to the login page of your Residence housing portal.

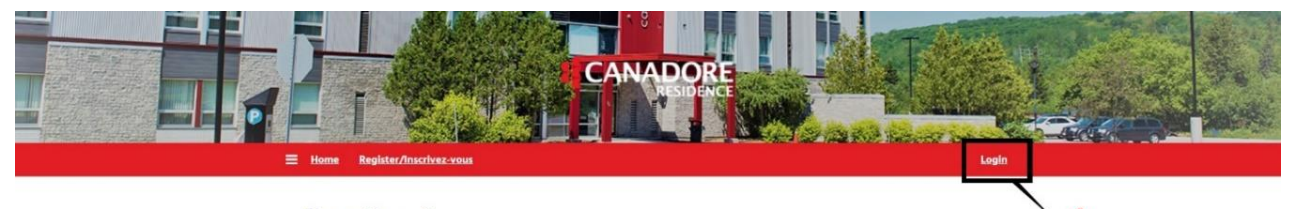

## Home/Accueil

## New Students/Nouveaux étudiants et étudiantes

To begin click on 'Register' above to create your residence account. You will be able to create a Username and Password. Once you are registered, you can login and apply for residence using this Username (email) and Password. After your application is complete, you will have access to a variety of additional services, such as Fee Payments, Maintenance Requests, Cancellation Forms, etc.

Cliquez d'abord sur « Inscrivez-vous « ci-dessus pour créer votre compte de résidence. Vous pourrez enregistrer votre identifiant (courriel) et votre mot de passe, que vous utiliserez ensuite pour vous connecter et déposer votre demande de résidence. Une foix votre demande complète, vous aurez accès à d'autres services, comme le pairement des frais, les demandes d'entretien, les formulaires d'annulation, etc.

> Returning Students/Étudiants et étudiantes qui reviennent Select Login above and if you don't remember your password please use the Forgotten Password link.

Cliquez sur « Connexion » ci-dessus. Si vous avez oublié votre mot de passe, cliquez sur « Mot de passe oublié ».

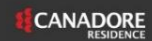

More than just a place to live

Contact Us info@canadoreresidence.ca ttps://canadoreresidence.ca 2. Enter your Username and Password. Your Username will be your email address

|    | Home Register/Inscirez-yous                                                                                                    |
|----|----------------------------------------------------------------------------------------------------|
|    | Login                                                                                                    |
|    | Please enter your login details below.                                                                                                    |
| 2. | Email/Courriel: Password/Mot de passe:                                                                                                    |
|    | Commendation Commentation Commentation Comm |
|    | New Users                                                                                                    |
|    | If you are new to housing, click on "Register" link above to create your residence account. You will be able to create a Username and Password.<br>Once you are registered, you can login and apply for residence using this Username (email) and Password. After your application is complete,<br>you will have access to a variety of additional services, such as Fee Payments, Maintenance Requests, Cancellation Forms, etc.                                                                                                    |
|    | Nouveaux comptes                                                                                                    |

3. Click on the "Maintenance" button in the menu

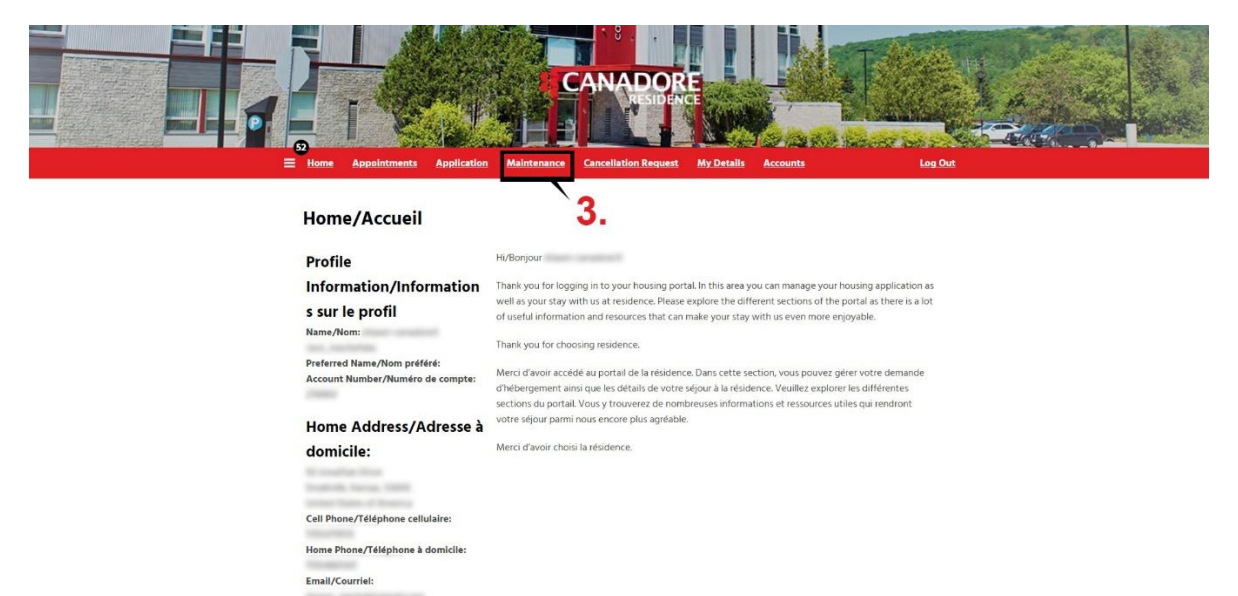

4. Click on the "New Job" button

|                       | E Hone Appointment Application        | CANADORE<br>RESIDENCE<br>Mantenanz Cancellation Request | Recounts Leg Dut |                                                                         |
|-----------------------|---------------------------------------|---------------------------------------------------------|------------------|-------------------------------------------------------------------------|
|                       | Maintenance<br>Job Type:<br>My Jobs v |                                                         |                  |                                                                         |
| 4.                    | No maintenance jobs found             |                                                         |                  |                                                                         |
| ESIDENCE<br>RESIDENCE |                                       |                                                         |                  | Contact Us<br>info@canadoreresidence.ca<br>https://canadoreresidence.ca |

- 5. a. Select your room number
  - b. Select "Maintenance Request" from the Job Request drop down
  - c. Select "Maintenance Required" from the Job Request Item
  - d. Enter the request details into the description box
  - e. Click on the "Submit" button

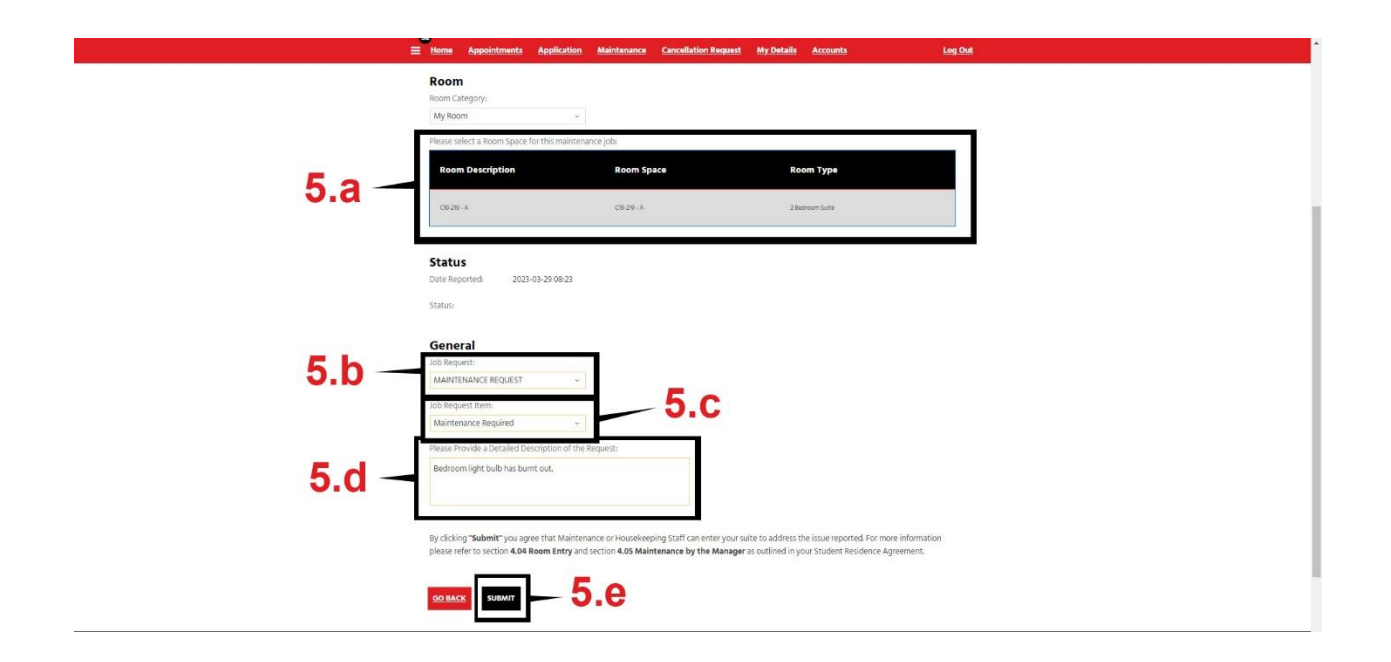

6. You can now view the list of requests, including their status and maintenance notes.

|                                                          | E Home Appeintments                 | Application Mainter | CANADO<br>RESIDE<br>Marcine Request                    | My Datalis Account          |        | out |                                                                      |
|----------------------------------------------------------|-------------------------------------|---------------------|--------------------------------------------------------|-----------------------------|--------|-----|----------------------------------------------------------------------|
|                                                          | Maintenance<br>Job Type:<br>My Jobs | ~                   |                                                        |                             |        |     |                                                                      |
| 6. –                                                     | Date Reported                       | Job Status          | Job Description<br>Redecem Tight bulb has burnt<br>out | Rem<br>Maintenance Required | Action |     |                                                                      |
|                                                          | NEW JOB                             |                     |                                                        |                             |        | -   |                                                                      |
| CANADORE<br>AESISTANCE<br>More than just a place to live |                                     |                     |                                                        |                             |        |     | Context Us<br>info@canadorensidenze.ca<br>https://anadorensidenze.ca |